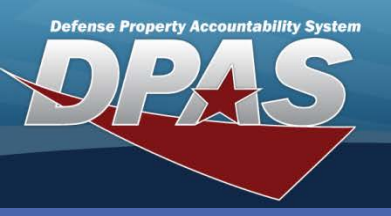

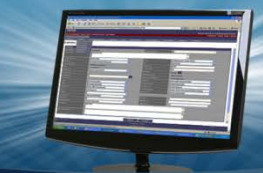

**Managing Inventories** 

## DPAS Quick Reference Guide

## **Managing Inventories**

- Select the Action drop-down list. *Reconcile Inv Data* is the default. This option is used to address all overages and shortages found during the inventory. The inventory must be in Open Initialized (OIN), Open Downloaded (ODL) or Open Unreconciled Manual (OUM) status to perform this action.
- The Update Inv Hdr Dates option is used to change the Sched Cmpltn Dt and Next InitIzn Dt of a selected inventory. The inventory must be in Open Initialized (OIN) or Open Downloaded (ODL) status to perform this action.
- 3. The *Generate Inv Report* option is used to request a new inventory report. This report shows all assets that are included on the inventory. The inventory must be in Open Initialized (OIN) or Open Downloaded (ODL) status to generate this report.
- 4. The *Generate Rcl Report* option is used to request a new reconciliation report. This report shows all overages and shortages on the inventory. The inventory must be in Open Unreconciled Automated

(OUA) status to generate this report. Selected Rows

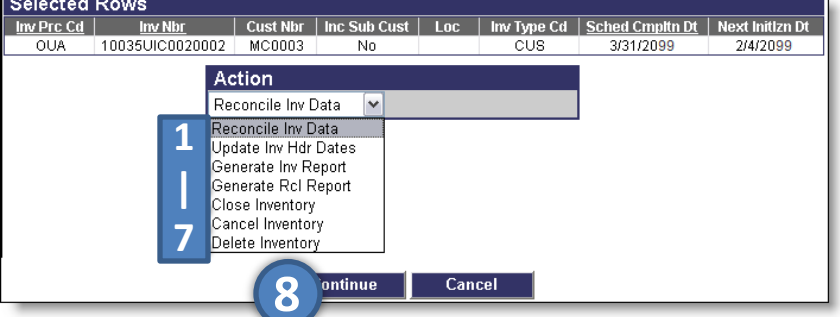

- The *Close Inventory* option is used to complete an inventory before all assets are reconciled. This
  option will complete any changes made under the Reconcile Inv Data option and disregard all others.
  The inventory must be in Open Initialized (OIN), Open Downloaded (ODL) or Open Unreconciled Manual
  (OUM) status to perform this action.
- The *Cancel Inventory* option is used to quit an inventory, disregarding any changes under Reconcile Inv Data. A Canceled Inventory will be assigned a status code of CAN. The inventory must be in open status (an inventory that starts with an O - Open initialized (OIN), Open Downloaded (ODL), Open Scanner (OSC), Open Process Recon (OPR), Open Unreconciled Automated (OUA), Open Unreconciled Manual (OUM).
- The *Delete Inventory* option is used to remove closed inventories from the list. The inventory must be in closed status (an inventory that starts with a C - Closed No Assets (CNA), Closed Scanner (CSC), Closed Reconciled (CRC), Closed Mass Update (CMU) or Closed Cancelled (CAN).
- 8. Select the **Continue** button to proceed to your selected option page.

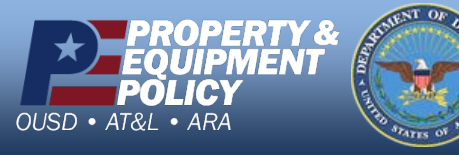

DPAS Call Center 1-844-843-3727

DPAS Website http://dpassupport.golearnportal.org